## **MIC Lab GPU Server Setup Setup Guidance**

#### 1. Permission

- a. Email your GitHub account name to Dr. Qin
- b. You will receive a GitHub organizations invitation from MIC-Lab GitHub and accept the invitation

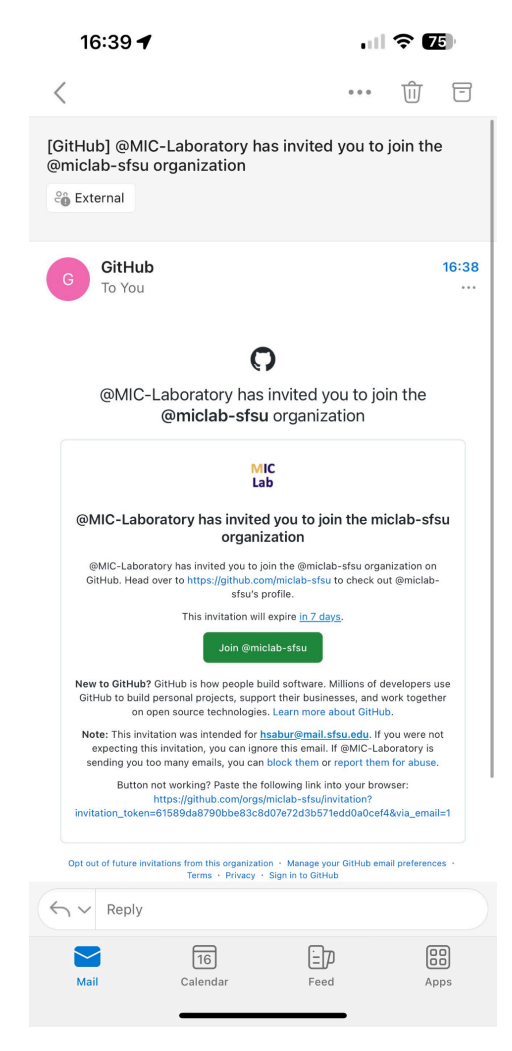

### 2. Server Login and Workspace Creation

a. Sever sign-in portal with your GitHub account:

Server 1: http://server1.sfsu-miclab.org

Server 2: http://server2.sfsu-miclab.org

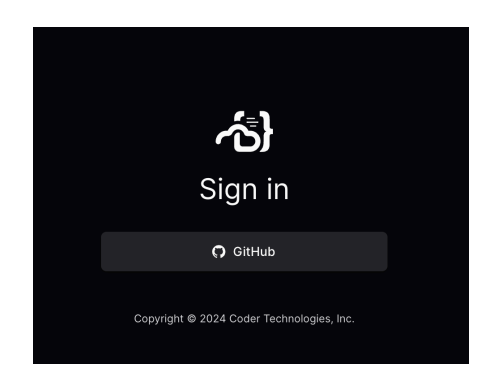

b. Create a workspace by clicking the deep-learning-docker:

| Workspa          | ces ®           |                                          |                     |      | + Create Worksp | bace         |  |
|------------------|-----------------|------------------------------------------|---------------------|------|-----------------|--------------|--|
|                  |                 |                                          |                     |      |                 |              |  |
| Filters ~        | ۹ owner:me      |                                          | 😂 miclab            |      | All templates ~ | All statuses |  |
| No records avail | able            |                                          |                     |      |                 |              |  |
| Name             | Template        |                                          | L                   | atus |                 |              |  |
|                  |                 |                                          |                     |      |                 |              |  |
|                  | Croc            | ata a warke                              | 2222                |      |                 |              |  |
|                  |                 | r personal, custo                        | omizable developn   | nent |                 |              |  |
|                  | environment. Se | elect one templa                         | ate below to start. |      |                 |              |  |
|                  |                 |                                          |                     |      |                 |              |  |
|                  | deep<br>Docke   | -learning-docker<br>er containers for de | ep-learning         |      |                 |              |  |
|                  | frame           | work                                     |                     |      |                 |              |  |
|                  |                 |                                          |                     |      |                 |              |  |
|                  |                 |                                          |                     |      |                 |              |  |
|                  |                 |                                          |                     |      |                 |              |  |

c. Name the Workspace with your LastName and Project Name (e,g, *Qin-ENGR413*):

| New workspace                                              | Cancel                                                                |
|------------------------------------------------------------|-----------------------------------------------------------------------|
| General<br>The template and name of your new<br>workspace. | deep-learning-docker<br>Docker containers for deep-learning framework |
|                                                            | Workspace Name<br>Qin-ENGR413                                         |
| Workspace Owner                                            | Owner<br>mic.lab.edu@gmail.com                                        |
| users.                                                     |                                                                       |
| Parameters                                                 | 🔰 JetBrains IDE                                                       |
| Settings used by your template                             | 💿 🛍 PyCharm Professional                                              |
|                                                            | RAM (GB)<br>Choose amount of RAM (min: 16 GB, max: 64 GB)             |
|                                                            | 32                                                                    |

d. Select Deep Learning Framework based on your need and click Create Workspace:

| Immutable parameters<br>These settings cannot be changed after | ⊕ C  | Deep Learning Framework<br>Choose your preffered framework   |
|----------------------------------------------------------------|------|--------------------------------------------------------------|
| creating the workspace.                                        | 0 () | PyTorch<br>PyTorch                                           |
|                                                                | 0 🏫  | Tensorflow<br>Tensorflow                                     |
|                                                                | 0 🗞  | Tensorflow + PyTorch<br>Tensorflow + PyTorch                 |
|                                                                | ۵ 🕲  | Tensorflow + PyTorch + conda<br>Tensorflow + PyTorch + conda |
|                                                                | 0 0  | Only conda (install whatever you need)                       |
|                                                                |      |                                                              |
|                                                                |      |                                                              |
|                                                                |      | Cancel Create Morksmann                                      |

e. It will take a few minutes to set up.

| tatus:<br>tarting | Template:<br>deep-learnii | ng-docker   | Version:<br>2.8                                                              |                                                     |
|-------------------|---------------------------|-------------|------------------------------------------------------------------------------|-----------------------------------------------------|
| Sta               | rting workspace           |             |                                                                              | Up to 95 seconds remaining                          |
|                   | Build logs                |             |                                                                              |                                                     |
|                   | Starting workspace        |             |                                                                              | 10 seconds                                          |
|                   | 10:23:36.894              | docker_volu | ne.usr_volume: Creation complete after 0s [id=coder-miclab-qin-engr413-usr]  |                                                     |
|                   | 10:23:36.894              | docker_volu | ne.opt_volume: Creation complete after 0s [id=coder-miclab-qin-engr413-opt]  |                                                     |
|                   | 10:23:36.901              | docker_volu | ne.etc_volume: Creation complete after 0s [id=coder-miclab-qin-engr413-etc]  |                                                     |
|                   | 10:23:36.905              | coder_agent | main: Creation complete after 0s [id=e6523616-3fce-4d0b-8499-da0e3c708cce]   |                                                     |
|                   | 10:23:36.911              | module.jetk | ains_gateway.coder_app.gateway: Creating                                     |                                                     |
|                   | 10:23:36.912              | coder_app.c | ode-server: Creating                                                         |                                                     |
|                   | 10:23:36.915              | coder_app.c | de-server: Creation complete after 0s [id=6418fc2d-4070-464b-93af-ac4912b9d  | 220]                                                |
|                   | 10:23:36.917              | module.jetk | ains_gateway.coder_app.gateway: Creation complete after 0s [id=48f3f08f-152  | c-4bd4-b38d-a64676d63d06]                           |
|                   | 10:23:36.952              | docker_imag | deeplearning: Creation complete after 0s [id=sha256:d47f3811f1937d2235725ed  | 03420111ea683ed1bdc4508063df456cd7b0c1d08dmatifali/ |
|                   | 10:23:36.967              | coder_metac | ta.workspace_info[0]: Creating                                               |                                                     |
|                   | 10:23:36.972              | coder_metad | ta.workspace_info[0]: Creation complete after 0s [id=e61d1a55-5312-470f-88de | e-9c21afaa7c89]                                     |
|                   | 10:23:36.993              | docker_cont | iner.workspace[0]: Creating                                                  | 1                                                   |
|                   | 10:23:46.994              | docker_cont | <pre>iner.workspace[0]: Still creating [10s elapsed]</pre>                   |                                                     |

- 3. Start Workspace:
  - a. After creating the Workspace, you can start using it by clicking on VS Code Desktop (**recommended if you have it installed on your laptop**) or VS Code Server.

| • | Qin-ENGR413<br>miclab | Status:<br>Running | Template:<br>deep-learning-docke   | Version:<br>r 2.8                        |                                       |                                      |                 |                        |                          |                           |     | Stop | 5 Restart |  |
|---|-----------------------|--------------------|------------------------------------|------------------------------------------|---------------------------------------|--------------------------------------|-----------------|------------------------|--------------------------|---------------------------|-----|------|-----------|--|
|   |                       |                    | docker_container<br>workspace      |                                          |                                       |                                      |                 |                        |                          |                           |     |      |           |  |
|   |                       |                    | • main Linux Upd                   |                                          |                                       | VS Code De                           | sktop 対 c       | ode-server & Pyt       | Charm Professional       | Terminal                  | SSH |      |           |  |
|   |                       |                    | CPU Usage Workspace<br>0.575 cores | RAM Usage Workspace<br>0.194/32 GiB (1%) | CPU Usage Host<br>0.402/24 cores (2%) | RAM Usage Host<br>2.66/62.6 GiB (4%) | GPU Usage<br>0% | GPU Memory Usage<br>0% | Word of the Day<br>Harry | Disk Usage<br>727/937 GiB |     |      |           |  |
|   |                       |                    | <ul> <li>Show logs</li> </ul>      |                                          |                                       |                                      |                 |                        |                          |                           |     |      |           |  |
|   |                       |                    | docker_image<br>deeplearning       | Framework<br>Tensorflow + P              | RA<br>yTorch + con 32                 | M (GB)<br>2                          |                 |                        |                          |                           |     |      |           |  |

b. Click Open

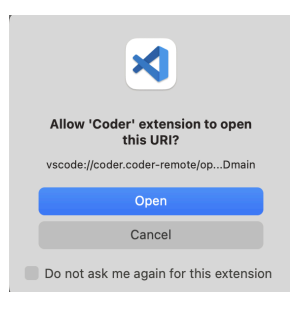

c. Click Open Folder -> OK.

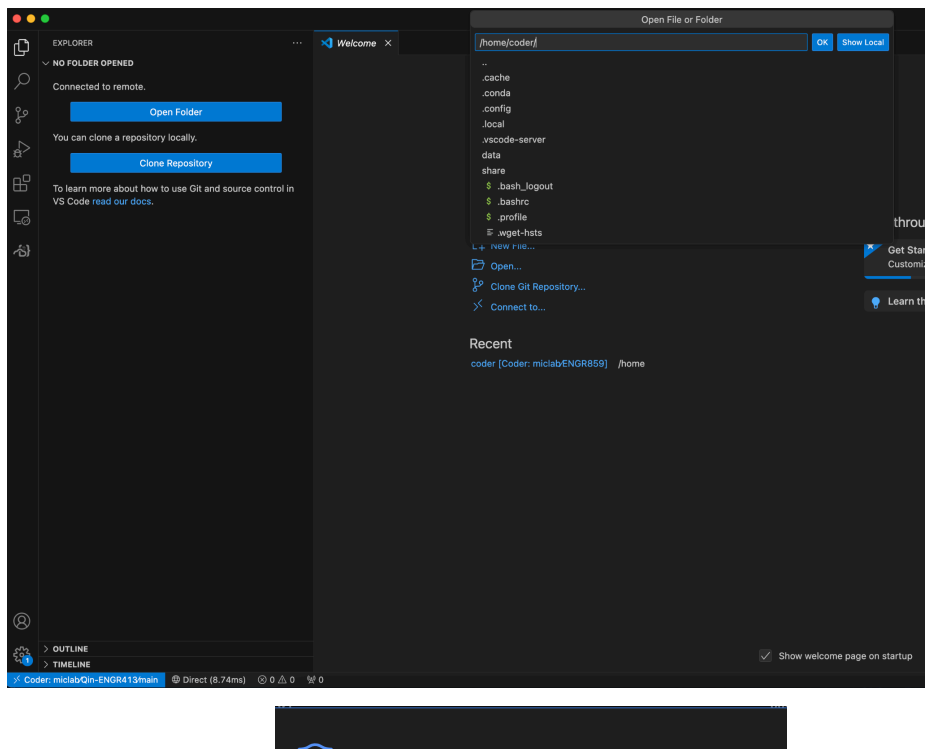

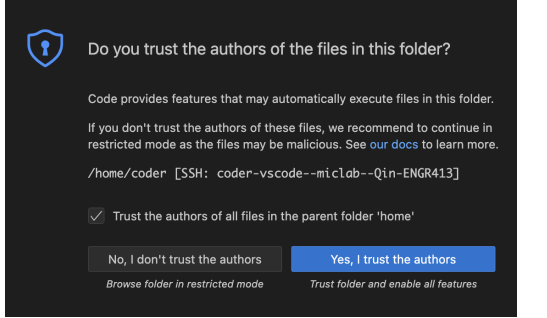

## d. Create a New Terminal:

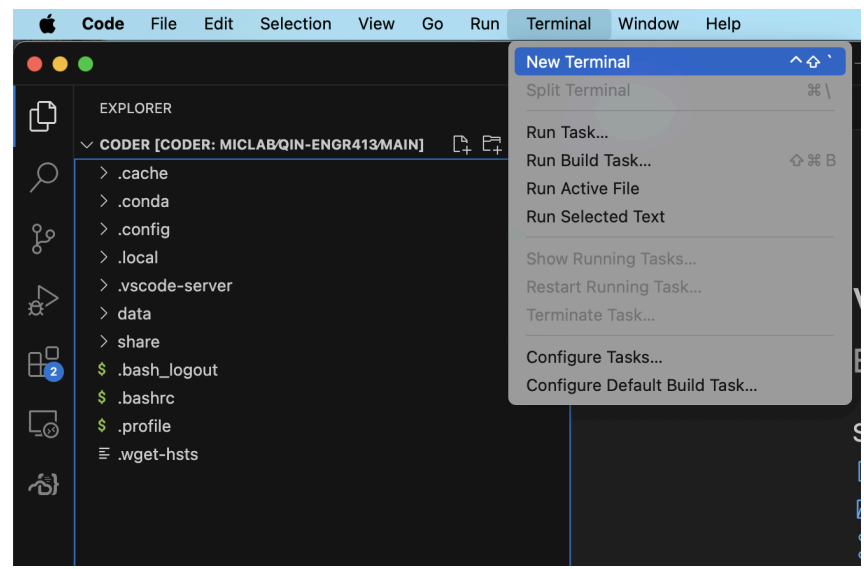

| PROBLEMS OUTPUT DEBUG CONSOLE  | PORTS | () bash + $\sim$ (1) (1) $\sim$ $\sim$ $\times$ |
|--------------------------------|-------|-------------------------------------------------|
| ○ (DL) coder@qin-engr413:~\$ 📕 |       |                                                 |
|                                |       |                                                 |
|                                |       |                                                 |
|                                |       |                                                 |
|                                |       |                                                 |
|                                |       |                                                 |
| ¥ 0                            |       |                                                 |

# e. Check the GPU status:

| ſ | PROBLE                                                            | MS C                      | OUTPUT                      | DEBUG C                    | ONSOLE             | TERM           | MINAL   | PORTS               |                       |                            |                                     |  |  |  |
|---|-------------------------------------------------------------------|---------------------------|-----------------------------|----------------------------|--------------------|----------------|---------|---------------------|-----------------------|----------------------------|-------------------------------------|--|--|--|
| • | (DL) <mark>c</mark><br>Tue Ju                                     | <b>oder@qi</b><br>l 16 17 | . <b>n-engr</b> 4<br>:32:11 | <b>13:~</b> \$ nvi<br>2024 | dia-smi.           |                |         |                     |                       |                            |                                     |  |  |  |
| - | NVIDIA-SMI 555.42.02 Driver Version: 555.42.02 CUDA Version: 12.5 |                           |                             |                            |                    |                |         |                     |                       |                            |                                     |  |  |  |
|   | GPU<br>Fan                                                        | Name<br>Temp              | Perf                        | P<br>P                     | ersiste<br>wr:Usag | nce-M<br>e/Cap | Bus-I   | d<br>Merr           | Disp.A<br>ory-Usage   | Volatile<br>  GPU-Util<br> | Uncorr. ECC<br>Compute M.<br>MIG M. |  |  |  |
| _ | ======<br>  0<br>  0%                                             | NVIDIA<br>40C             | GeFord<br>P8                | ce RTX 308                 | 0<br>22W /         | 0ff<br>320W    | 000     | 00000:01<br>25MiB / | :00.0 Off<br>10240MiB | +=========<br> <br> <br>   | N/A<br>Default<br>N/A               |  |  |  |
|   |                                                                   |                           |                             |                            |                    |                |         |                     |                       |                            |                                     |  |  |  |
|   | Proco<br>  GPU                                                    | esses:<br>GI<br>ID        | CI<br>ID                    | PID                        | Туре               | Proces         | ss name |                     |                       |                            | GPU Memory<br>Usage                 |  |  |  |
|   | <br>+                                                             |                           |                             |                            |                    |                |         |                     |                       |                            |                                     |  |  |  |

# f. Stop after using it or Restart the server.

| 合} | Workspaces            | Template          | s Users                                             | Deploymen                          |                                  |                                       |              |                              |              |                   |           |                          |                         |     |      | 🏠 32ms    | -) ( | <b>*</b> |
|----|-----------------------|-------------------|-----------------------------------------------------|------------------------------------|----------------------------------|---------------------------------------|--------------|------------------------------|--------------|-------------------|-----------|--------------------------|-------------------------|-----|------|-----------|------|----------|
|    | Qin-ENGR413<br>miclab | Status:<br>Runnii | Template:<br>Ig deep-lea                            | rning-docker                       | Version:<br>2.8                  |                                       |              |                              |              |                   |           |                          |                         |     | Stop | 3 Restart |      |          |
|    |                       |                   | <ul> <li>docker_<br/>works</li> <li>main</li> </ul> | container<br>pace<br>Linux Updated |                                  |                                       |              | VS Code Desk                 | top          | ×1 code-server    | 😫 PyChar  | m Professional           | Terminal                | SSH |      |           |      |          |
|    |                       |                   | CPU Usage Worl<br>0.011 cores                       | (space RAM<br>0.41                 | Usage Workspace<br>7/32 GiB (1%) | CPU Usage Host<br>0.397/24 cores (2%) | RAM<br>2.72  | Usage Host<br>/62.6 GiB (4%) | GPU Us<br>0% | age GPU Mem<br>0% | ory Usage | Word of the Day<br>Harry | Disk Usage<br>728/937 ( |     |      |           |      |          |
|    |                       | I                 | docker_<br>deepl                                    | <sup>image</sup><br>earning        | Framework<br>Tensorflow +        | R/<br>PyTorch + con 3:                | AM (GB)<br>2 |                              |              |                   |           |                          |                         |     |      |           |      |          |